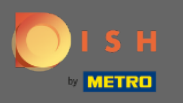

U bevindt zich nu op het DISH-reserveringsdashboard. Klik op tafelplan om te beginnen met het beheren van tafelgroepen.

| DISH RESERVATION                                       |                                                                                                    | John's Business          | <u>a</u><br>2<br>2<br>2<br>2<br>2<br>2<br>2<br>2<br>2<br>2<br>2<br>2<br>2<br>2<br>2<br>2<br>2<br>2<br>2 |         |
|--------------------------------------------------------|----------------------------------------------------------------------------------------------------|--------------------------|----------------------------------------------------------------------------------------------------|---------|
| Reservations                                           | Have a walk-in customer? Received a reservation request over phone / email? Don't forget to add it to your walk-in add RESERVATION ADD RESERVATION |                          |                                                                                                    |         |
| 🛏 Table plan                                           |                                                                                                    |                          |                                                                                                    |         |
| 🎢 Menu                                                 | Inu, 08/04/2021 - Inu, 08/04/2021                                                                                                    |                          |                                                                                                    |         |
| 🐣 Guests                                               | ○ All     ○ Completed     Image: Operating     Image: Operating                                                                                    |                          |                                                                                                    |         |
| edback                                                 |                                                                                                    |                          |                                                                                                    |         |
| 🗠 Reports                                              |                                                                                                    |                          |                                                                                                    |         |
| 💠 Settings 👻                                           |                                                                                                    |                          |                                                                                                    |         |
| 𝕐 Help                                                 |                                                                                                    |                          |                                                                                                    |         |
|                                                        | No reservations available                                                                                                    |                          |                                                                                                    |         |
|                                                        | Print                                                                                                    |                          |                                                                                                    |         |
| Too many guests in house?<br>Pause online reservations | Designed by Hospitality Digital CmbH. All rights reserved.                                                                                         | FAQ   Terms of use   Imp | vrint   Data p                                                                                          | privacy |

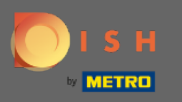

## Klik nu op de tafel die overeenkomt met de reservering van uw klant.

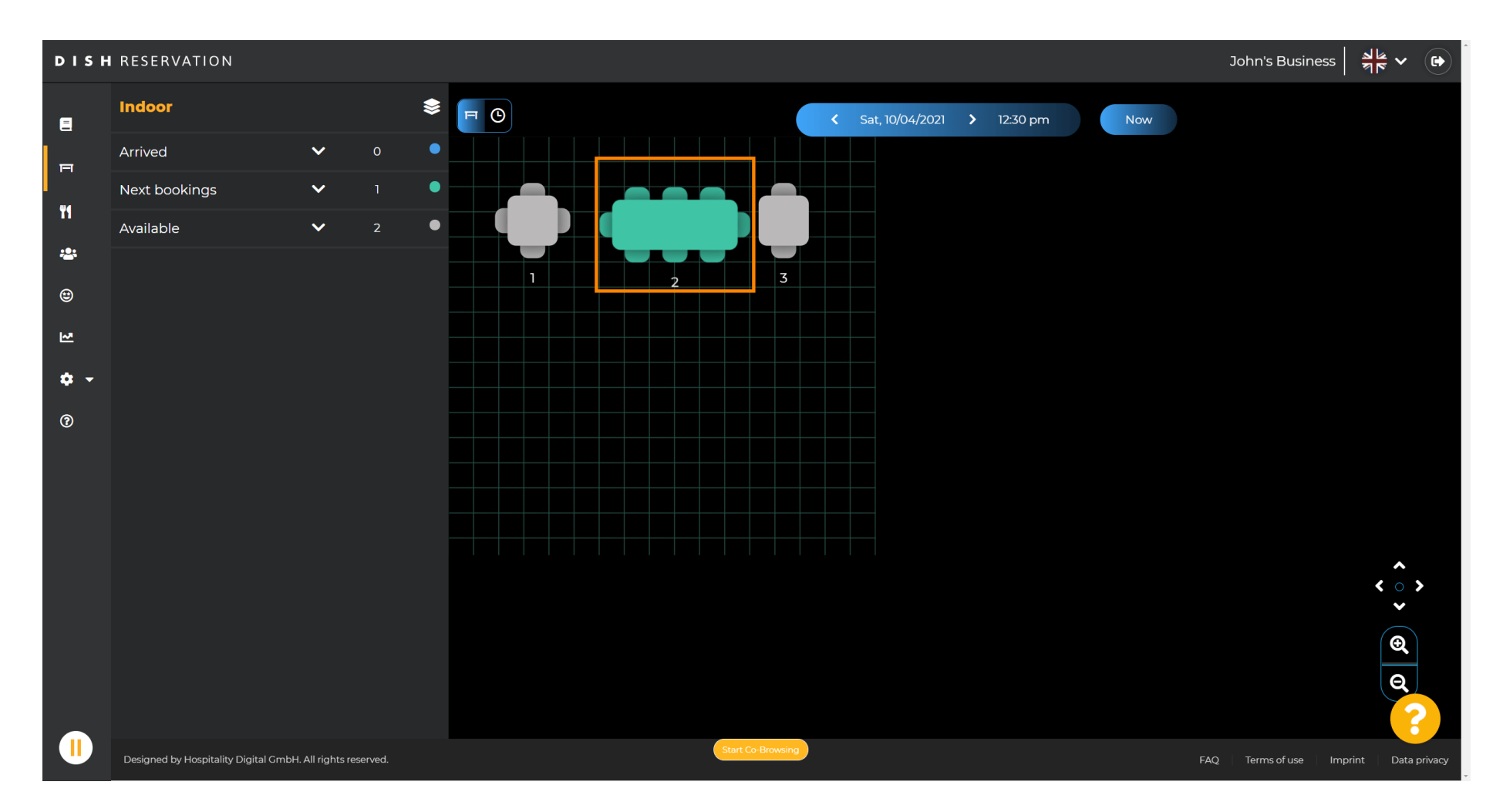

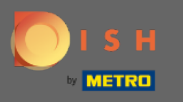

## • Klik op tabel wijzigen om een tabelgroep te configureren.

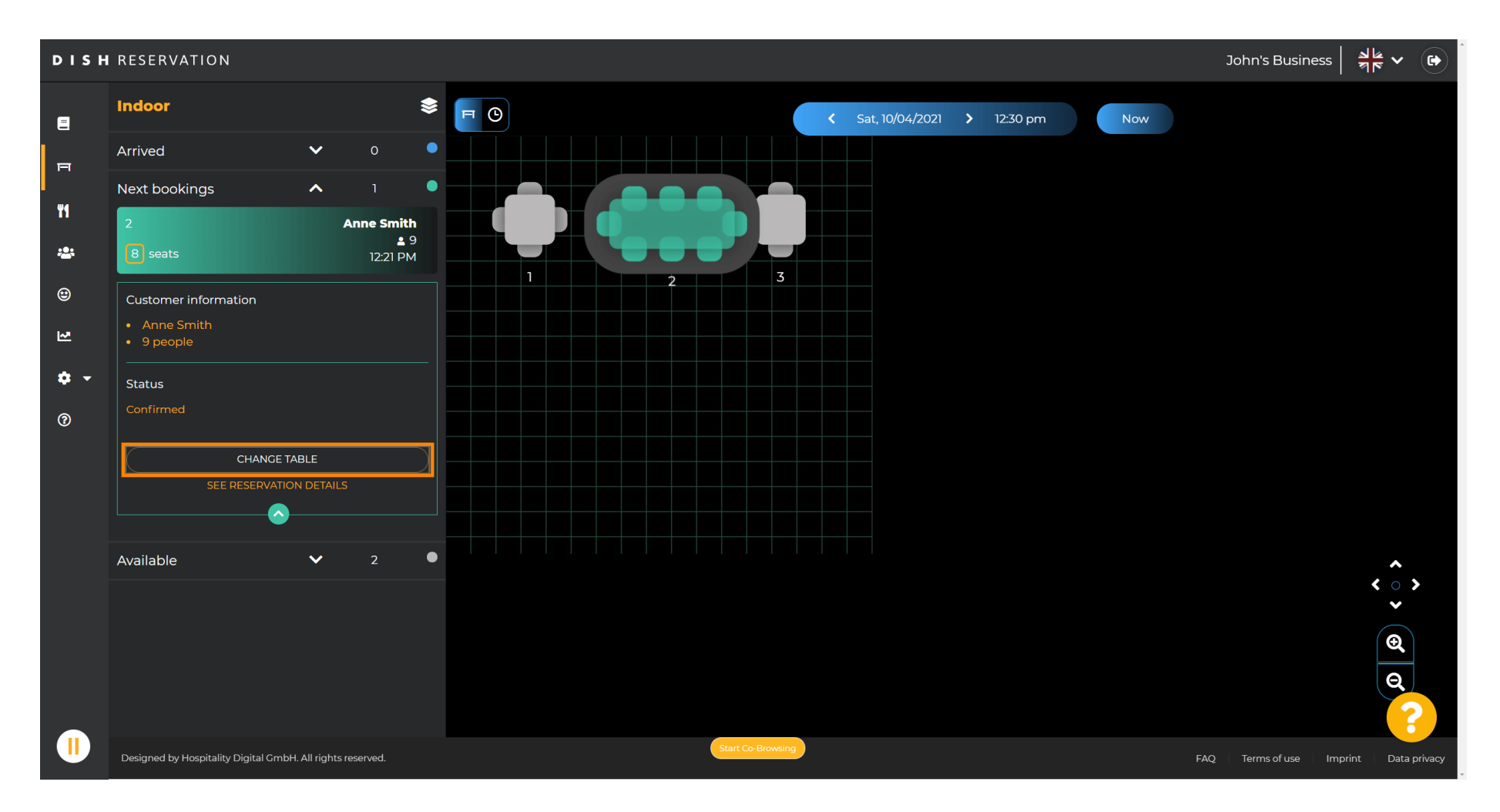

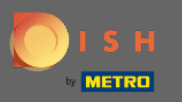

#### Selecteer een tafel om door te gaan.

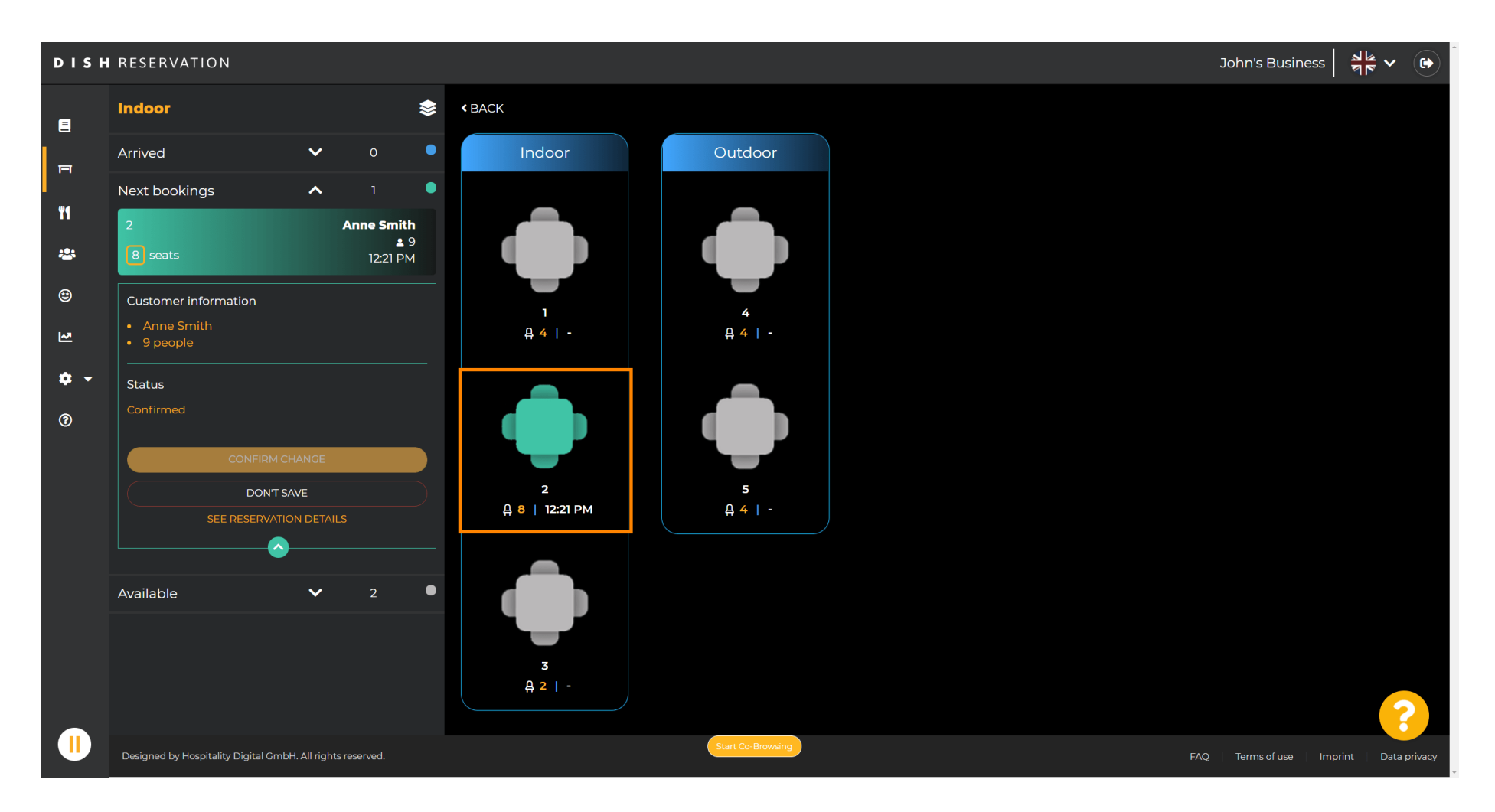

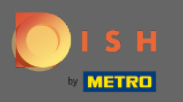

#### Klik nu op tabellen verbinden om het te combineren met andere tabellen.

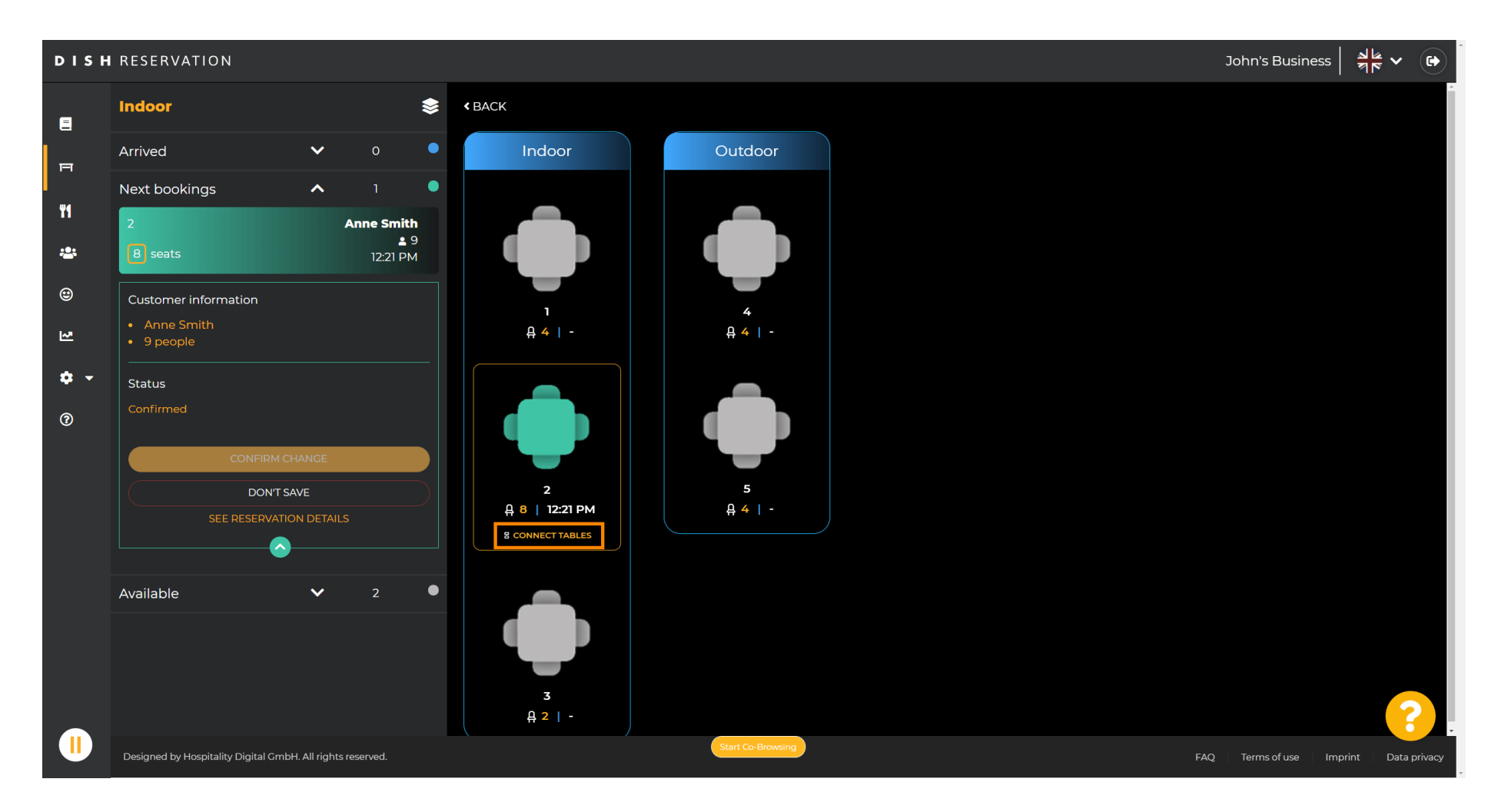

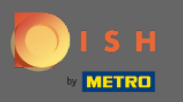

#### **DISH** RESERVATION John's Business 8 Indoor < BACK $\checkmark$ Indoor Arrived ы Next bookings ^ "1 Anne Smith 29 \*\* 12:21 PM ۲ Customer information **4 |** -~ ج 🕸 Status 3 2 DON'T SAVE 음 8 | 12:21 PM 유 4 | -Available $\checkmark$ 3 <u>A</u> 2 | -? Start Co-Browsing

#### Ga verder met het selecteren van een andere tafel.

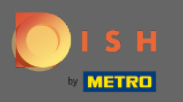

#### Klik op wijziging bevestigen om de tafelgroep voor deze reservering op te slaan.

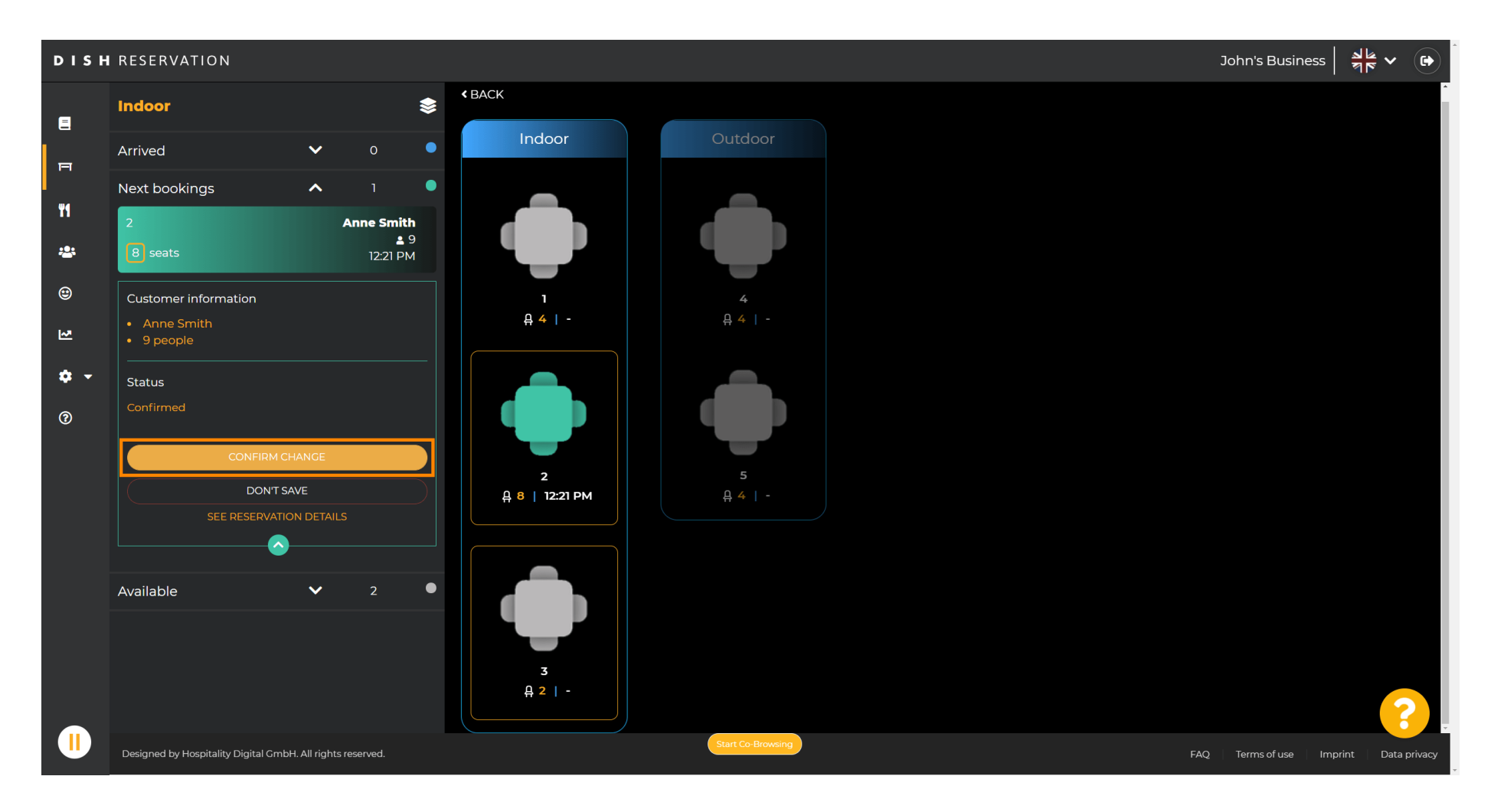

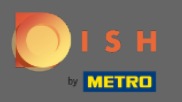

#### (i) Een tafelgroep voor de reservering van uw klant is succesvol toegevoegd.

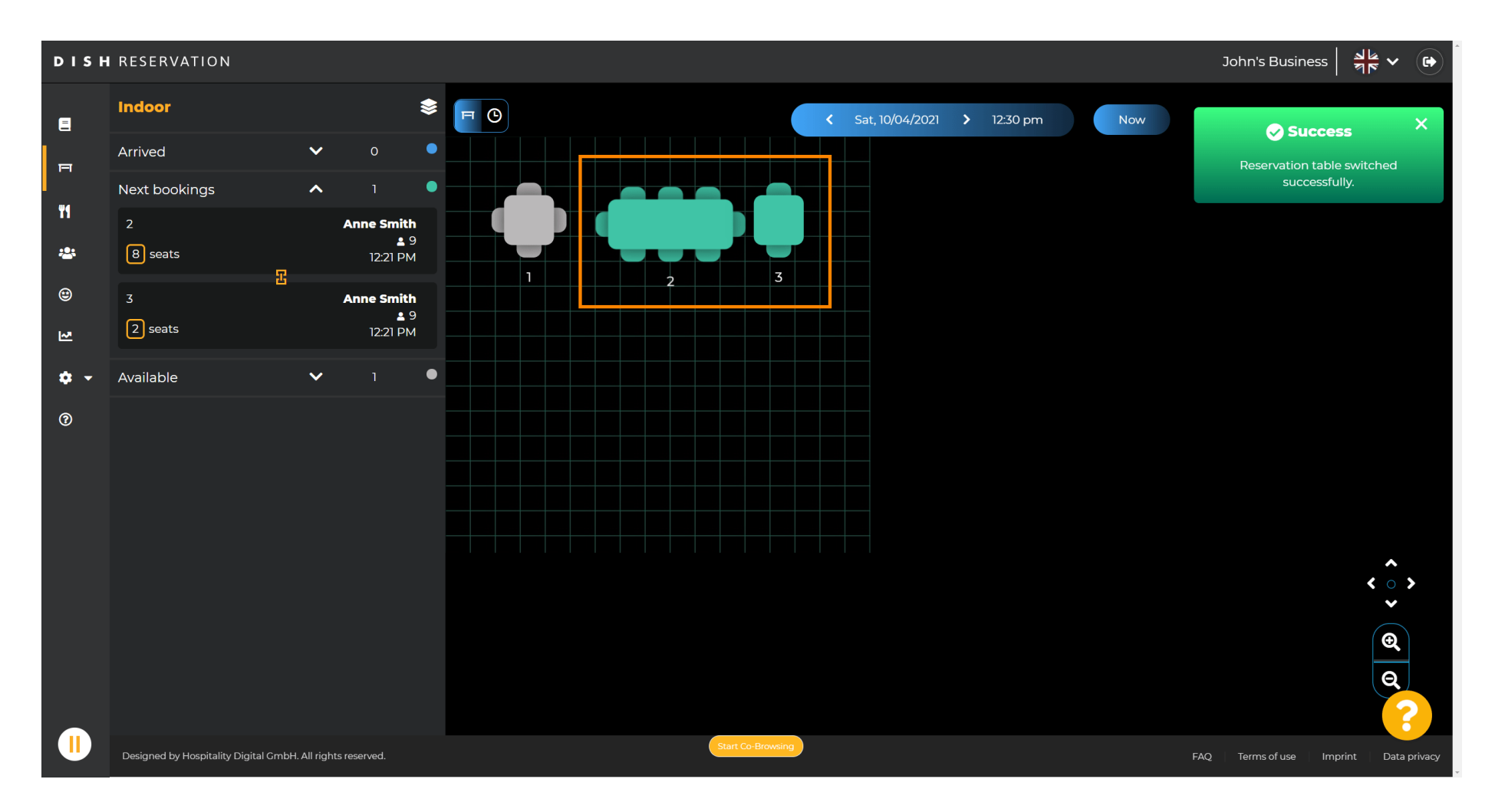

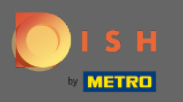

## Om tabelgroepen anders te configureren, gaat u terug naar het dashboard en klikt u op instellingen .

| DISH RESERVATION                                       |                                                                                                    | HD* МТО 💽               | 월월 수 영화              |
|--------------------------------------------------------|----------------------------------------------------------------------------------------------------|-------------------------|----------------------|
| Reservations                                           | Have a walk-in customer? Received a reservation request over phone / email? Don't forget to add it to your WALK-IN ADD RESERVATION |                         |                      |
| Menu                                                   | (<) Wed, 07/04/2021 - Wed, 07/04/2021 (>)                                                                                          |                         |                      |
| Suests                                                 |                                                                                                    |                         |                      |
| E Feedback                                             | ● All Ocompleted Upcoming ♥ 0 ♣ 0                                                                                                  |                         |                      |
| Reports                                                |                                                                                                    |                         |                      |
| 🏟 Settings 👻                                           |                                                                                                    |                         |                      |
| ⑦ Help                                                 | No reservations available                                                                                                    |                         |                      |
|                                                        | Print                                                                                                    |                         |                      |
| Too many guests in house?<br>Pause online reservations | Designed by Hospitality Digital GmbH. All rights reserved.                                                                         | FAQ   Terms of use   Im | print   Data privacy |

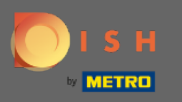

## • Klik op tafels/stoelen om verder te gaan.

| <b>DISH</b> RESERVATION                                |                                                                                                    | нд* мто 🕤                  | ▲<br>▼ ▼ ●        |
|--------------------------------------------------------|----------------------------------------------------------------------------------------------------|----------------------------|-------------------|
| Reservations                                           | Have a walk-in customer? Received a reservation request over phone / email? Don't forget to add it to your walk-in ADD RESERVATION ADD RESERVATION |                            |                   |
| 🐣 Guests                                               | Wed, 07/04/2021 - Wed, 07/04/2021                                                                                                    |                            |                   |
| Feedback                                               | ● All Ocompleted Upcoming Device 0 42 0                                                                                                    |                            |                   |
| 🗠 Reports                                              |                                                                                                    |                            |                   |
| <ul> <li>Settings </li> <li>O Hours</li> </ul>         |                                                                                                    |                            |                   |
| ☑ Reservations ▲ Tables/Seats                          |                                                                                                    |                            |                   |
| Offers<br>♀ Notifications                              |                                                                                                    |                            |                   |
| Account                                                | No reservations available                                                                                                    |                            |                   |
| ⑦ Help                                                 | Print                                                                                                    |                            |                   |
| Too many guests in house?<br>Pause online reservations | Designed by Hospitality Digital GmbH. All rights reserved.                                                                                         | FAQ   Terms of use   Impri | nt   Data privacy |

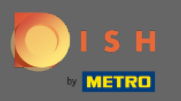

Ð

## Scroll naar beneden en klik op toevoegen om tafelgroepen te maken.

| <b>DISH</b> RESERVATION                                |                                                                                     |                                                             |                                                               |                                                            |                                                         |                                                   |                       |                                         |                               | нд* мто 🤆          |         | * •          |  |
|--------------------------------------------------------|-------------------------------------------------------------------------------------|-------------------------------------------------------------|---------------------------------------------------------------|------------------------------------------------------------|---------------------------------------------------------|---------------------------------------------------|-----------------------|-----------------------------------------|-------------------------------|--------------------|---------|--------------|--|
| E Reservations                                         | <b>Area(s)</b><br>If your establishm<br>Your active areas<br><b>Indoor, Outdoor</b> | nent has multip<br>are listed below                         | le areas or rooms,<br><i>r</i> :                              | you may want to                                            | define an area bef                                      | ore you start assignir                            | ng tables to it. e.g. | : Indoor, Outdoor,                      | 🗹<br>Bar, Lounge, etr         | c.                 |         |              |  |
| 🛎 Guests<br>🕲 Feedback<br>🗠 Reports                    | Table(s)<br>Tables are assigner<br>reservations inval<br>The tables with h          | ed to specific ai<br>iid. Don't worry,<br>igh priority will | reas. When you pa<br>you can just move<br>be preferred for ir | ause a whole area<br>e them to other a<br>ncoming reservat | , all tables assigned<br>vailable table(s). Yo<br>ions. | l to that area will be p<br>u can also assign tab | paused. This may i    | make some of you<br>prity between 1 (hi | ur future<br>gh) and 3 (low). |                    |         |              |  |
| 🔹 Settings 👻                                           | Table name                                                                          | Seats (22)                                                  | Area name                                                     | Priority                                                   | Status                                                  |                                                   |                       |                                         |                               |                    |         |              |  |
| <b>(</b> ) Hours                                       | 1                                                                                   | 4                                                           | Indoor                                                        | 1                                                          | Active                                                  |                                                   |                       |                                         |                               |                    |         |              |  |
| Reservations                                           | 2                                                                                   | 8                                                           | Indoor                                                        | 1                                                          | Active                                                  |                                                   |                       |                                         |                               |                    |         |              |  |
| A Tables/Seats                                         | 3                                                                                   | 2                                                           | Indoor                                                        | 1                                                          | Active                                                  |                                                   |                       |                                         |                               |                    |         |              |  |
| <b>%</b> Offers                                        | 4                                                                                   | 4                                                           | Outdoor                                                       | 2                                                          | Active                                                  |                                                   |                       |                                         |                               |                    |         |              |  |
| ♣ Notifications                                        | 5                                                                                   | 4                                                           | Outdoor                                                       | 2                                                          | Active                                                  |                                                   |                       |                                         |                               |                    |         |              |  |
| 🐴 Account                                              |                                                                                     |                                                             |                                                               |                                                            |                                                         |                                                   |                       |                                         |                               |                    |         |              |  |
| ⑦ Help                                                 | Manage Tablegr                                                                      | oup(s)                                                      |                                                               |                                                            |                                                         |                                                   |                       |                                         |                               |                    |         |              |  |
|                                                        | Would you like to                                                                   | add more table                                              | e combinations?                                               |                                                            |                                                         |                                                   |                       |                                         | Add                           |                    |         |              |  |
|                                                        |                                                                                     |                                                             |                                                               |                                                            |                                                         |                                                   |                       |                                         | SAVE                          |                    |         | 0            |  |
| Too many guests in house?<br>Pause online reservations | Designed by Hospitality I                                                           | Digital GmbH. All rig                                       | ghts reserved.                                                |                                                            | Start Co-Br                                             | owsing                                            |                       |                                         |                               | FAQ   Terms of use | Imprint | Data privacy |  |

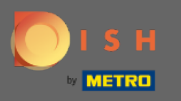

# • Klik op het eerste vak om de tabelnamen te kiezen.

| DISH RESERVATION                                       |                                                                                     |                                                                 |                                                           |                                                             |                                                        |                                             |                                        |                                  |                                     |                         | нр* мто 🕤 | 지 (1) (1) (1) (1) (1) (1) (1) (1) (1) (1) | < ( ) |
|--------------------------------------------------------|-------------------------------------------------------------------------------------|-----------------------------------------------------------------|-----------------------------------------------------------|-------------------------------------------------------------|--------------------------------------------------------|---------------------------------------------|----------------------------------------|----------------------------------|-------------------------------------|-------------------------|-----------|-------------------------------------------|-------|
| Reservations Menu                                      | <b>Area(s)</b><br>If your establishn<br>Your active areas<br><b>Indoor, Outdoor</b> | nent has multip<br>are listed below                             | le areas or rooms<br>r:                                   | i, you may want to                                          | ) define an area b                                     | efore you start assi                        | igning tables to i                     | it. e.g.: Indoor,                | Outdoor, Bar, L                     | Counge, etc.            |           |                                           |       |
| 🛎 Guests<br>🕲 Feedback<br>🗠 Reports                    | Table(s)<br>Tables are assign<br>reservations inva<br>The tables with h             | ed to specific ar<br>lid. Don't worry,<br>igh priority will     | eas. When you p<br>you can just mov<br>be preferred for i | ause a whole area<br>/e them to other a<br>ncoming reservat | a, all tables assign<br>available table(s). Y<br>ions. | ed to that area will<br>You can also assigr | l be paused. This<br>n tables a bookin | may make soi<br>ig priority betv | me of your futu<br>veen 1 (high) ar | ∎<br>Ire<br>nd 3 (low). |           |                                           |       |
| 🌣 Settings 👻                                           | Table name                                                                          | Seats (22)                                                      | Area name                                                 | Priority                                                    | Status                                                 |                                             |                                        |                                  |                                     |                         |           |                                           |       |
| O Hours                                                | 1                                                                                   | 4                                                               | Indoor                                                    | 1                                                           | Active                                                 |                                             |                                        |                                  |                                     |                         |           |                                           |       |
| Reservations                                           | 2                                                                                   | 8                                                               | Indoor                                                    | 1                                                           | Active                                                 |                                             |                                        |                                  |                                     |                         |           |                                           |       |
| Tables/Seats                                           | 3                                                                                   | 2                                                               | Indoor                                                    | 1                                                           | Active                                                 |                                             |                                        |                                  |                                     |                         |           |                                           |       |
| <b>%</b> Offers                                        | 4                                                                                   | 4                                                               | Outdoor                                                   | 2                                                           | Active                                                 |                                             |                                        |                                  |                                     |                         |           |                                           |       |
| A Notifications                                        | 5                                                                                   | 4                                                               | Outdoor                                                   | 2                                                           | Active                                                 |                                             |                                        |                                  |                                     |                         |           |                                           |       |
| 😤 Account                                              |                                                                                     |                                                                 |                                                           |                                                             |                                                        |                                             |                                        |                                  |                                     |                         |           |                                           |       |
| ⑦ Help                                                 | Manage Tablegr<br>Don't forget to se<br>(Please type nat                            | roup(s)<br>ave your change<br>me of tables)<br>o add more table | s<br>e combinations?                                      | Min.Guests                                                  | Max.Guests                                             | Priority                                    | •                                      |                                  |                                     | Add                     |           |                                           | 2     |
| Too many guests in house?<br>Pause online reservations |                                                                                     |                                                                 |                                                           |                                                             | Start Co-                                              | Browsing                                    |                                        |                                  |                                     | ₿ SAVE                  |           |                                           |       |

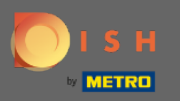

#### Selecteer de tafelnaam/-nummer die je wilt combineren met andere tafels.

нд\* мто Ϛ **DISH** RESERVATION Area(s) Ľ Reservations If your establishment has multiple areas or rooms, you may want to define an area before you start assigning tables to it. e.g.: Indoor, Outdoor, Bar, Lounge, etc. Your active areas are listed below: 🝴 Menu Indoor, Outdoor 🐣 Guests Table(s) Ľ Feedback Tables are assigned to specific areas. When you pause a whole area, all tables assigned to that area will be paused. This may make some of your future reservations invalid. Don't worry, you can just move them to other available table(s). You can also assign tables a booking priority between 1 (high) and 3 (low). 🗠 Reports The tables with high priority will be preferred for incoming reservations. 🔹 Settings 👻 Table name Seats (22) Area name Priority Status 1 4 Indoor 1 Active () Hours 🖻 Reservations 2 8 Indoor 1 Active 🐣 Tables/Seats 3 2 Indoor Active % Offers 4 4 Outdoor 2 Active ▲ Notifications 2 Active 🕋 Account 3 ⑦ Help 4 5 (Please type name of tables) Min.Guests Max.Guests Priority Î Would you like to add more table combinations? Add Too many guests in house? ΪI. Pause online reservations

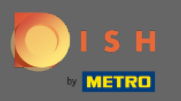

# • Klik op hetzelfde vak om nog een tabel toe te voegen.

| <b>DISH</b> RESERVATION                                |                                                                       |                                                            |                                                            |                                                             |                                                       |                                                                                |                                                |                               | НD* МТО 🕤 | 3<br>2<br>2<br>2<br>2<br>2<br>2<br>2<br>2<br>2<br>2<br>2<br>2<br>2<br>2<br>2<br>2<br>2<br>2<br>2 |  |
|--------------------------------------------------------|-----------------------------------------------------------------------|------------------------------------------------------------|------------------------------------------------------------|-------------------------------------------------------------|-------------------------------------------------------|--------------------------------------------------------------------------------|------------------------------------------------|-------------------------------|-----------|--------------------------------------------------------------------------------------------------|--|
| Reservations Menu                                      | Area(s)<br>If your establishn<br>Your active areas<br>Indoor, Outdoor | nent has multip<br>are listed below                        | le areas or rooms<br>v:                                    | s, you may want to                                          | o define an area b                                    | efore you start assigning tables to it.                                        | e.g.: Indoor, Outdoor,                         | <table-cell></table-cell>     |           |                                                                                                  |  |
| 🐣 Guests                                               | Table(s)                                                              |                                                            |                                                            |                                                             |                                                       |                                                                                |                                                | Ľ                             |           |                                                                                                  |  |
| Feedback Reports                                       | Tables are assign<br>reservations inva<br>The tables with h           | ed to specific a<br>lid. Don't worry,<br>igh priority will | reas. When you p<br>you can just mov<br>be preferred for i | ause a whole area<br>ve them to other a<br>ncoming reservat | ı, all tables assign<br>wailable table(s). '<br>ions. | ed to that area will be paused. This m<br>You can also assign tables a booking | ay make some of you<br>priority between 1 (hig | ir future<br>gh) and 3 (low). |           |                                                                                                  |  |
| 🌣 Settings 👻                                           | Table name                                                            | Seats (22)                                                 | Area name                                                  | Priority                                                    | Status                                                |                                                                                |                                                |                               |           |                                                                                                  |  |
| O Hours                                                | 1                                                                     | 4                                                          | Indoor                                                     | 1                                                           | Active                                                |                                                                                |                                                |                               |           |                                                                                                  |  |
| Reservations                                           | 2                                                                     | 8                                                          | Indoor                                                     | 1                                                           | Active                                                |                                                                                |                                                |                               |           |                                                                                                  |  |
| Tables/Seats                                           | 3                                                                     | 2                                                          | Indoor                                                     | 1                                                           | Active                                                |                                                                                |                                                |                               |           |                                                                                                  |  |
| % Offers                                               | 4                                                                     | 4                                                          | Outdoor                                                    | 2                                                           | Active                                                |                                                                                |                                                |                               |           |                                                                                                  |  |
| A Notifications                                        | 5                                                                     | 4                                                          | Outdoor                                                    | 2                                                           | Active                                                |                                                                                |                                                |                               |           |                                                                                                  |  |
| 👚 Account                                              |                                                                       |                                                            |                                                            |                                                             |                                                       |                                                                                |                                                |                               |           |                                                                                                  |  |
| ၳ Help                                                 | Manage Tablegr<br>Don't forget to se<br>2                             | roup(s)<br>ave your change                                 | <sup>15</sup>                                              | Min.Guests                                                  | Max.Guests                                            | Priority -                                                                     |                                                |                               |           |                                                                                                  |  |
| Too many guests in house?<br>Pause online reservations | Would you like to                                                     | add more table                                             | e combinations?                                            |                                                             | Start Co-                                             | Browsing                                                                       |                                                | Add                           |           | 8                                                                                                |  |

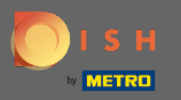

## Selecteer de tabelnaam om de tabellen te combineren.

| <b>DISH</b> RESERVATION                                                |                                                                       |                                       |                                      |                                         |                                                |                                                      |                                            |                                        |                              | НD* МТО 🕤 | <u> </u> |  |
|------------------------------------------------------------------------|-----------------------------------------------------------------------|---------------------------------------|--------------------------------------|-----------------------------------------|------------------------------------------------|------------------------------------------------------|--------------------------------------------|----------------------------------------|------------------------------|-----------|----------|--|
| 🗐 Reservations                                                         | Area(s)<br>If your establishn<br>Your active areas<br>Indoor, Outdoor | nent has multip<br>are listed belov   | le areas or rooms<br>v:              | , you may want to                       | o define an area b                             | efore you start assignir                             | ng tables to it. e.g.:                     | Indoor, Outdoor, I                     | 🖍 Bar, Lounge, etc.          |           |          |  |
| 📽 Guests<br>🕲 Feedback                                                 | Table(s)<br>Tables are assign<br>reservations inva                    | ed to specific a<br>lid. Don't worry, | reas. When you p<br>you can just mov | ause a whole area<br>re them to other a | a, all tables assigne<br>available table(s). Y | ed to that area will be p<br>⁄ou can also assign tab | oaused. This may n<br>ples a booking prior | nake some of you<br>ity between 1 (hig | r future<br>gh) and 3 (low). |           |          |  |
| <ul> <li>Reports</li> <li>Settings -</li> <li>Hours</li> </ul>         | The tables with h Table name                                          | igh priority will Seats (22) 4        | be preferred for i Area name Indoor  | ncoming reservat Priority 1             | ions.<br>Status<br>Active                      |                                                      |                                            |                                        |                              |           |          |  |
| <ul> <li>Reservations</li> <li>Tables/Seats</li> <li>Offers</li> </ul> | 2<br>3<br>4                                                           | 8<br>2<br>4                           | Indoor<br>Indoor<br>Outdoor          | 1<br>1<br>2                             | Active<br>Active<br>Active                     |                                                      |                                            |                                        |                              |           |          |  |
| ♀ Notifications<br>脅 Account<br>⑦ Help                                 | 5                                                                     | 4                                     | Outdoor                              | 2                                       | Active                                         |                                                      |                                            |                                        |                              |           |          |  |
|                                                                        | 3<br>×2<br>Would you like to                                          | add more table                        | e combinations?                      | Min.Guests                              | Max.Guests                                     | Priority                                             |                                            |                                        | Add                          |           | (?       |  |
| Pause online reservations                                              |                                                                       |                                       |                                      |                                         | Start Co-I                                     | Browsing                                             |                                            |                                        | SAVE                         |           |          |  |

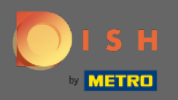

Т

## Typ nu het aantal minimum gasten in dat op deze tafelgroep gereserveerd kan worden.

| <b>DISH</b> RESERVATION                                |                                                           |                                       |                                     |                                          |                                                |                                                         |                                                 |                                              |              | нд* мто 🕤 | · 최종 ~ (0 |   |
|--------------------------------------------------------|-----------------------------------------------------------|---------------------------------------|-------------------------------------|------------------------------------------|------------------------------------------------|---------------------------------------------------------|-------------------------------------------------|----------------------------------------------|--------------|-----------|-----------|---|
| Reservations                                           | <b>Area(s)</b><br>If your establishm<br>Your active areas | nent has multip<br>are listed belov   | le areas or room:<br>v:             | s, you may want to                       | ) define an area be                            | fore you start assigning t                              | ables to it. e.g.: Indoor                       | , Outdoor, Bar, Loung                        | 🕑            |           |           |   |
| 🎢 Menu                                                 | Indoor, Outdoor                                           |                                       |                                     |                                          |                                                |                                                         |                                                 |                                              |              |           |           |   |
| <ul> <li>Feedback</li> </ul>                           | Table(s)<br>Tables are assign<br>reservations inval       | ed to specific a<br>lid. Don't worry, | reas. When you p<br>you can just mo | bause a whole area<br>ve them to other a | a, all tables assigne<br>available table(s). Y | d to that area will be pau<br>ou can also assign tables | sed. This may make so<br>a booking priority bet | ome of your future<br>ween 1 (high) and 3 (l | <b>o</b> w). |           |           |   |
| 🗠 Reports                                              | The tables with h Table name                              | igh priority will<br>Seats (22)       | be preferred for Area name          | incoming reservat Priority               | ions.<br>Status                                |                                                         |                                                 |                                              |              |           |           |   |
| O Hours                                                | 1                                                         | 4                                     | Indoor                              | 1                                        | Active                                         |                                                         |                                                 |                                              |              |           |           |   |
| <ul> <li>Reservations</li> <li>Tables/Seats</li> </ul> | 3                                                         | 2                                     | Indoor                              | 1                                        | Active                                         |                                                         |                                                 |                                              |              |           |           |   |
| <b>%</b> Offers                                        | 4                                                         | 4                                     | Outdoor                             | 2                                        | Active                                         |                                                         |                                                 |                                              |              |           |           |   |
| 🗘 Notifications                                        | 5                                                         | 4                                     | Outdoor                             | 2                                        | Active                                         |                                                         |                                                 |                                              |              |           |           |   |
| ⑦ Help                                                 | Manage Tablegr<br>Don't forget to sa                      | oup(s)<br>we your change              | ıs<br><b>X</b>                      | 9                                        | Max.Guests                                     | Priority •                                              |                                                 |                                              |              |           |           |   |
| Too many guests in house?<br>Pause online reservations | Would you like to                                         | add more tabl                         | e combinations?                     |                                          | Start Co-E                                     | rowsing                                                 |                                                 | Adc                                          | SAVE         |           | ?         | - |

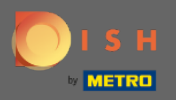

Т

## Typ vervolgens het maximale aantal gasten om door te gaan.

| <b>DISH</b> RESERVATION                                       |                                                                       |                                      |                                      |                                         |                                                        |                                                              |                                                   |                                              | НD* МТО 🕤 | <u> </u> |  |
|---------------------------------------------------------------|-----------------------------------------------------------------------|--------------------------------------|--------------------------------------|-----------------------------------------|--------------------------------------------------------|--------------------------------------------------------------|---------------------------------------------------|----------------------------------------------|-----------|----------|--|
| E Reservations                                                | Area(s)<br>If your establishm<br>Your active areas<br>Indoor, Outdoor | nent has multip<br>are listed belov  | le areas or rooms<br>v:              | s, you may want to                      | o define an area b                                     | efore you start assigning ta                                 | bles to it. e.g.: Indoor, Ou                      | 🗹                                            |           |          |  |
| <ul> <li>Guests</li> <li>Feedback</li> <li>Reports</li> </ul> | Table(s)<br>Tables are assign<br>reservations inval                   | ed to specific a<br>id. Don't worry, | reas. When you p<br>you can just mor | ause a whole area<br>re them to other a | a, all tables assign<br>available table(s). `<br>tions | ed to that area will be paus<br>⁄ou can also assign tables a | ed. This may make som<br>a booking priority betwe | e of your future<br>en 1 (high) and 3 (low). |           |          |  |
| 🔅 Settings 🗸                                                  | Table name                                                            | Seats (22)                           | Area name                            | Priority                                | Status                                                 |                                                              |                                                   |                                              |           |          |  |
| <ul><li>O Hours</li><li>☑ Reservations</li></ul>              | 1<br>2                                                                | 4<br>8                               | Indoor<br>Indoor                     | 1                                       | Active<br>Active                                       |                                                              |                                                   |                                              |           |          |  |
| A Tables/Seats M Offers                                       | 3                                                                     | 2                                    | Indoor                               | 1                                       | Active                                                 |                                                              |                                                   |                                              |           |          |  |
| ې Notifications                                               | 5                                                                     | 4                                    | Outdoor                              | 2                                       | Active                                                 |                                                              |                                                   |                                              |           |          |  |
| <ul> <li>Account</li> <li>Help</li> </ul>                     | Manage Tablegr<br>Don't forget to sa                                  | oup(s)<br>ve your change             | s<br>X                               | 9                                       | 1                                                      | Priority •                                                   |                                                   |                                              |           |          |  |
| Too many guests in house?<br>Pause online reservations        | Would you like to                                                     | add more tabl                        | e combinations?                      |                                         | Start Co-                                              | Browsing                                                     |                                                   | Add<br>SAVE                                  |           | ?        |  |

© 2021 - 2022 Hospitality Digital GmbH

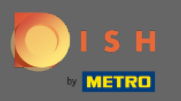

Ð

## Selecteer nu de prioriteit voor deze tabelgroep.

| <b>DISH</b> RESERVATION                                |                                                                                     |                                                             |                                                            |                                                              |                                                       |                                                                                                    | НD* МТО 🕤 | ╡ <u>╣</u> ╠╺╴╺┣ |
|--------------------------------------------------------|-------------------------------------------------------------------------------------|-------------------------------------------------------------|------------------------------------------------------------|--------------------------------------------------------------|-------------------------------------------------------|----------------------------------------------------------------------------------------------------|-----------|------------------|
| E Reservations                                         | <b>Area(s)</b><br>If your establishn<br>Your active areas<br><b>Indoor, Outdoor</b> | nent has multip<br>are listed belov                         | le areas or rooms<br>v:                                    | s, you may want to                                           | o define an area k                                    | efore you start assigning tables to it. e.g.: Indoor, Outdoor, Bar, Lounge, etc.                                                                 |           |                  |
| 🛎 Guests<br>🕲 Feedback<br>🗠 Reports                    | Table(s)<br>Tables are assign<br>reservations inva<br>The tables with h             | ed to specific a<br>lid. Don't worry,<br>ligh priority will | reas. When you p<br>you can just mor<br>be preferred for i | ause a whole area<br>ve them to other a<br>incoming reservat | a, all tables assigr<br>available table(s).<br>tions. | ed to that area will be paused. This may make some of your future<br>You can also assign tables a booking priority between 1 (high) and 3 (low). |           |                  |
| 🌣 Settings 👻                                           | Table name                                                                          | Seats (22)                                                  | Area name                                                  | Priority                                                     | Status                                                |                                                                                                    |           |                  |
| () Hours                                               | 1                                                                                   | 4                                                           | Indoor                                                     | 1                                                            | Active                                                |                                                                                                    |           |                  |
| Reservations                                           | 2                                                                                   | 8                                                           | Indoor                                                     | 1                                                            | Active                                                |                                                                                                    |           |                  |
| Tables/Seats                                           | 3                                                                                   | 2                                                           | Indoor                                                     | 1                                                            | Active                                                |                                                                                                    |           |                  |
| <b>%</b> Offers                                        | 4                                                                                   | 4                                                           | Outdoor                                                    | 2                                                            | Active                                                |                                                                                                    |           |                  |
| A Notifications                                        | 5                                                                                   | 4                                                           | Outdoor                                                    | 2                                                            | Active                                                |                                                                                                    |           |                  |
| 🖀 Account                                              |                                                                                     |                                                             |                                                            |                                                              |                                                       |                                                                                                    |           |                  |
| Help                                                   | Manage Tablegi<br>Don't forget to se<br>2 × 3<br>Would you like to                  | roup(s)<br>ave your change<br>o add more tabl               | e combinations?                                            | 9                                                            | 10                                                    | Priority  Prio 1 Prio 2 Prio 3 Add                                                                                                    |           | 2                |
| Too many guests in house?<br>Pause online reservations |                                                                                     |                                                             |                                                            |                                                              | Start Co                                              | Browsing                                                                                                    |           |                  |

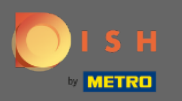

# Beëindig het proces door op de knop Opslaan te klikken.

| <b>DISH</b> RESERVATION                                |                                                            |                                       |                                     |                                      |                                                        |                                                                                  | НD* МТО 💽 | <u> </u> |
|--------------------------------------------------------|------------------------------------------------------------|---------------------------------------|-------------------------------------|--------------------------------------|--------------------------------------------------------|----------------------------------------------------------------------------------|-----------|----------|
| E Reservations                                         | If your establishm<br>Your active areas<br>Indoor, Outdoor | ent has multip<br>are listed below    | le areas or room:<br>/:             | s, you may want t                    | o define an area b                                     | efore you start assigning tables to it. e.g.: Indoor, Outdoor, Bar, Lounge, etc. |           |          |
| 🐣 Guests                                               | Table(s)                                                   | ad to specific ar                     | roos Whon you r                     |                                      | a all tables assign                                    | ed to that area will be paused. This may make some of your future                |           |          |
| 🕲 Feedback                                             | reservations inval<br>The tables with hi                   | id. Don't worry,<br>igh priority will | you can just mo<br>be preferred for | ve them to other<br>incoming reserva | a, an tables assign<br>available table(s). '<br>tions. | You can also assign tables a booking priority between 1 (high) and 3 (low).      |           |          |
| 🗠 Reports                                              | Table name                                                 | Seats <mark>(</mark> 22)              | Area name                           | Priority                             | Status                                                 |                                                                                  |           |          |
| 🏟 Settings 👻                                           | 1                                                          | 4                                     | Indoor                              | 1                                    | Active                                                 |                                                                                  |           |          |
| () Hours                                               | 2                                                          | 8                                     | Indoor                              | 1                                    | Active                                                 |                                                                                  |           |          |
| Reservations                                           | 3                                                          | 2                                     | Indoor                              | 1                                    | Active                                                 |                                                                                  |           |          |
| Tables/Seats                                           | 4                                                          | 4                                     | Outdoor                             | 2                                    | Active                                                 |                                                                                  |           |          |
| % Offers                                               | 5                                                          | 4                                     | Outdoor                             | 2                                    | Active                                                 |                                                                                  |           |          |
| A Notifications                                        |                                                            |                                       |                                     |                                      |                                                        |                                                                                  |           |          |
| 🛠 Account                                              |                                                            |                                       |                                     |                                      |                                                        |                                                                                  |           |          |
| ⑦ Help                                                 | Manage Tablegr                                             | oup(s)                                |                                     |                                      |                                                        |                                                                                  |           |          |
|                                                        | ×2   ×3                                                    | ve your change                        | s<br>*                              | 9                                    | 10                                                     | Prio 2 •                                                                         |           |          |
|                                                        | Would you like to                                          | add more table                        | e combinations?                     |                                      |                                                        | Add                                                                              |           |          |
| Too many guests in house?<br>Pause online reservations |                                                            |                                       |                                     |                                      | Start Co-                                              | Browsing                                                                         |           | 8        |

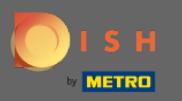

## Dat is het. U kunt nu tafelgroepen configureren

DISH RESER

| SERVATION |                                                    |                                                             |                                                          |                                         |                                                         |                                            |                                         |                                                  |                     |                  | শ ল ি              |
|-----------|----------------------------------------------------|-------------------------------------------------------------|----------------------------------------------------------|-----------------------------------------|---------------------------------------------------------|--------------------------------------------|-----------------------------------------|--------------------------------------------------|---------------------|------------------|--------------------|
|           | Your establish<br>Your active area                 | iment has multip<br>as are listed belov                     | v:<br>v:                                                 | s, you may want to                      | o derine an area before                                 | ou start assigning                         | g tables to it. e.g.: i                 | ndoor, Outdoor, Bar, I                           | _ounge, etc.        |                  |                    |
| ons       | Indoor, Outdoo                                     | r                                                           |                                                          |                                         |                                                         |                                            |                                         |                                                  |                     | O Areas, Tables  | and TableGr<br>ed. |
|           | Table(c)                                           |                                                             |                                                          |                                         |                                                         |                                            |                                         |                                                  | C.                  |                  |                    |
|           |                                                    |                                                             | 14/1                                                     |                                         |                                                         |                                            |                                         |                                                  |                     |                  |                    |
|           | reservations inv                                   | ned to specific a<br>alid. Don't worry                      | reas. When you p<br>, you can just mo۱                   | ause a whole area<br>ve them to other a | a, all tables assigned to<br>available table(s). You ci | hat area will be pa<br>n also assign table | aused. This may m<br>es a booking prior | iake some of your futi<br>ity between 1 (high) a | ure<br>nd 3 (low).  |                  |                    |
|           | The tables with                                    | high priority will                                          | be preferred for i                                       | incoming reservat                       | tions.                                                  |                                            |                                         |                                                  |                     |                  |                    |
|           | Table name                                         | Seats (22)                                                  | Area name                                                | Priority                                | Status                                                  |                                            |                                         |                                                  |                     |                  |                    |
|           | 1                                                  | 4                                                           | Indoor                                                   | 1                                       | Active                                                  |                                            |                                         |                                                  |                     |                  |                    |
|           | 2                                                  | 8                                                           | Indoor                                                   | 1                                       | Active                                                  |                                            |                                         |                                                  |                     |                  |                    |
|           | 3                                                  | 2                                                           | Indoor                                                   | 1                                       | Active                                                  |                                            |                                         |                                                  |                     |                  |                    |
|           | 4                                                  | 4                                                           | Outdoor                                                  | 2                                       | Active                                                  |                                            |                                         |                                                  |                     |                  |                    |
|           | 5                                                  | 4                                                           | Outdoor                                                  | 2                                       | Active                                                  |                                            |                                         |                                                  |                     |                  |                    |
|           |                                                    |                                                             |                                                          |                                         |                                                         |                                            |                                         |                                                  |                     |                  |                    |
|           | r                                                  |                                                             |                                                          |                                         |                                                         |                                            |                                         |                                                  |                     | 1                |                    |
|           | Tablegroups                                        |                                                             |                                                          |                                         |                                                         |                                            |                                         |                                                  | Ľ                   |                  |                    |
|           | You can configu<br>reservation. Ple<br>maximum num | ure table combin<br>ase configure a l<br>Iber of guests, wi | ations here. If res<br>ine for each possi<br>nich fit on | ervations don't fit<br>ble combination, | any of the tables, we w<br>a specific table can use     | ll try to configure<br>d in multiple coml  | one of the config<br>binations, You can | ured table combination<br>oconfigure minimum     | ons for this<br>and |                  |                    |
|           | Tables N                                           | vin.Guests                                                  | Max.Guests                                               | Priority                                | Status                                                  |                                            |                                         |                                                  |                     |                  |                    |
|           | 2,3                                                | 9                                                           | 10                                                       | 2                                       | Active                                                  |                                            |                                         |                                                  |                     |                  |                    |
|           |                                                    |                                                             |                                                          |                                         |                                                         |                                            |                                         |                                                  |                     |                  |                    |
|           | Designed by Hospitali                              | ty Digital GmbH. All ri                                     | ghts reserved.                                           |                                         | Start Co-Browsir                                        |                                            |                                         |                                                  | FA                  | Q   Terms of use | Imprint            |
|           |                                                    |                                                             |                                                          |                                         |                                                         |                                            |                                         |                                                  |                     |                  |                    |